| 專文標題        | Math-jong 之融入教學                                                                                                    |  |  |  |
|-------------|----------------------------------------------------------------------------------------------------|--|--|--|
| 撰寫者姓名       | 黄瑞琪                                                                                                    |  |  |  |
| APP 名稱      | Math Mahjong                                                                                                    |  |  |  |
| APP 在市集平台之連 | http://appgo.ntpc.edu.tw/ApiContent.aspx?id=994                                                                                                    |  |  |  |
| 結網址         |                                                                                                    |  |  |  |
| 適用領域        | 數學                                                                                                    |  |  |  |
| 適用年級        | 二、三、四、五、六                                                                                                    |  |  |  |
| 使用載具        | 任何能安裝 Chrome 瀏覽器之作業系統                                                                                                    |  |  |  |
| APP 介紹及特點說明 | 1. 一進入到遊戲先不必急著玩,請先把拉把往下拉,                                                                                                    |  |  |  |
|             | 可以選取適合的版型來玩,因為是首次玩,所以我                                                                                                    |  |  |  |
|             | 們先選 Mathjong basic(基本型)                                                                                                    |  |  |  |
|             | Chinese Fan Diamond Mine Mathjong Infinity Math Pyramid Mathjong Basic                                                                                                    |  |  |  |
|             |                                                                                                    |  |  |  |
|             | 3 Diamonds     8 Bit Mathjong     Big Eye Mahjong     Circle Mahjong     Doggy Mathjong       Image: State of the state of the state of th |  |  |  |
|             | Four Winds     Heart Mathjong     Hour Glass     House Mahjong     Lines Mathjong       Image: State State Stat |  |  |  |
|             | 2. 環境介紹                                                                                                    |  |  |  |

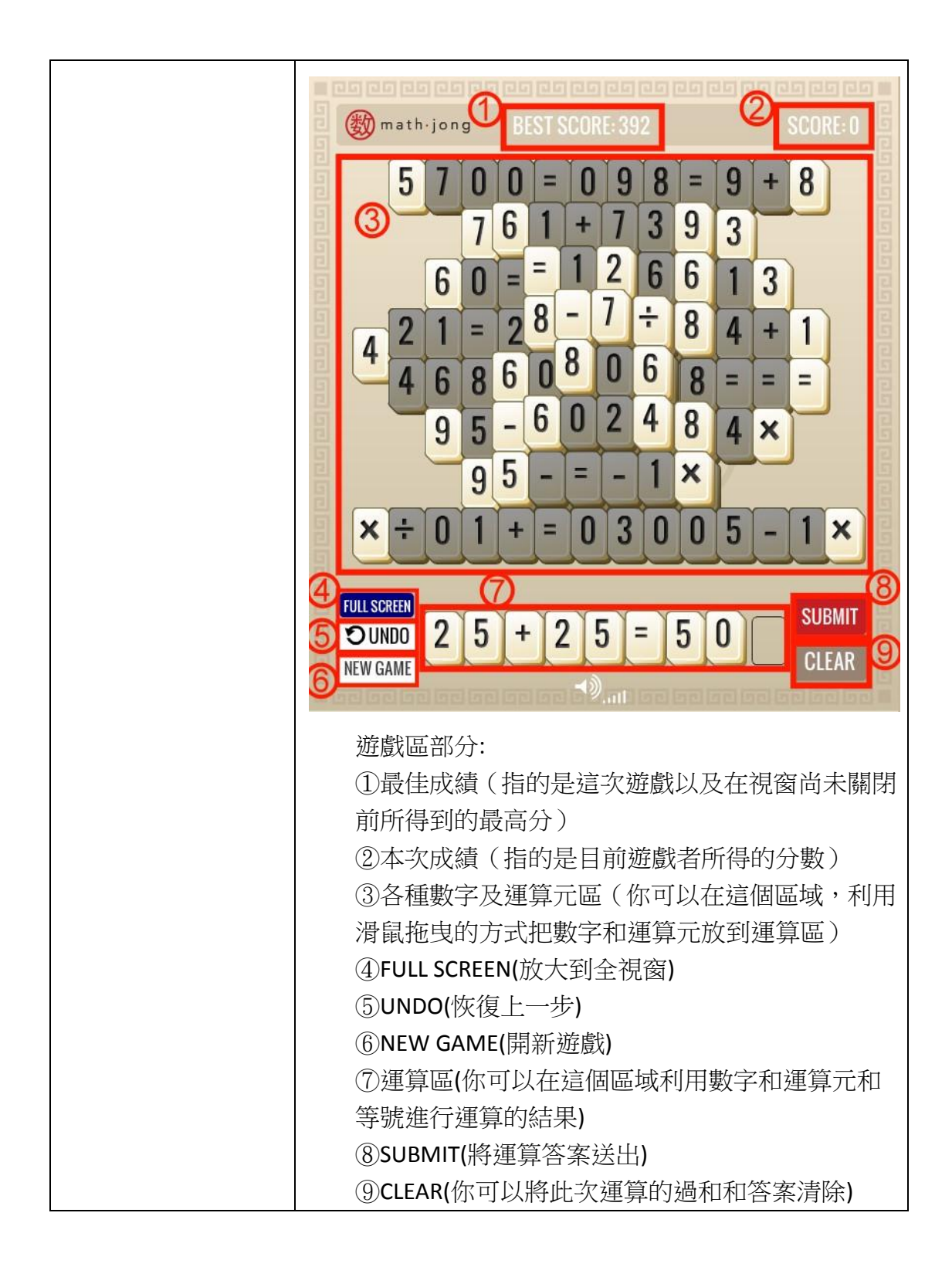

|           | $ \begin{array}{c} \textcircled{(1)}{(2)} & \textcircled{(1)}{(2)} & \overbrace{(1)}{(2)} & \overbrace{(1)}{(2)} & \overbrace{(1)}{($ |
|-----------|----------------------------------------------------------------------------------------------------|
|           | 計算成績畫面:<br>① 此次的運算你總共用到了幾個數字(以<br>25+25=50 為例共用了 2,5,2,5,2,5 也因此<br>共計是 6 個數字)<br>② 所運用的算式是加、減、乘、除的哪一種(以<br>25+25=50 為例,因為是加法,所以它可以放大<br>4 倍的分數)<br>③ 此次運算你得到幾分(4X6=24 分)<br>教學注意事項如下:<br>1.可以選取者為白色,不可選取者為灰色                                                                                                    |
|           | <ul> <li>2. 選取日色者,並且可以成為下列的等式,再按石邊紅色「Submit」</li> <li>3.等式用乘、除法,分數較高;而用加、減法,分數較低</li> <li>4.答案不可以為負數</li> <li>5.「?number」為萬用數(可以代表任何數字)</li> <li>6.「?Symbel」為萬用符號(可以代表任何運算符號)</li> <li>7.略於有節號「四萬田符號「요요mahal 使用空間</li> </ul>                                                                                                    |
| 教學應用之步驟及作 | <ul> <li>7.將所有等號 = 」 及禹用符號 ? Symbel 」使用完舉,<br/>就算成功</li> <li>8.可以連加或連乘</li> <li>9.使用越多位數的運算,分數越高</li> <li>10.當運算符號或數字用盡時即表示遊戲結束</li> <li>1.可以將全班學生分成 5-6 組</li> </ul>                                                                                                    |

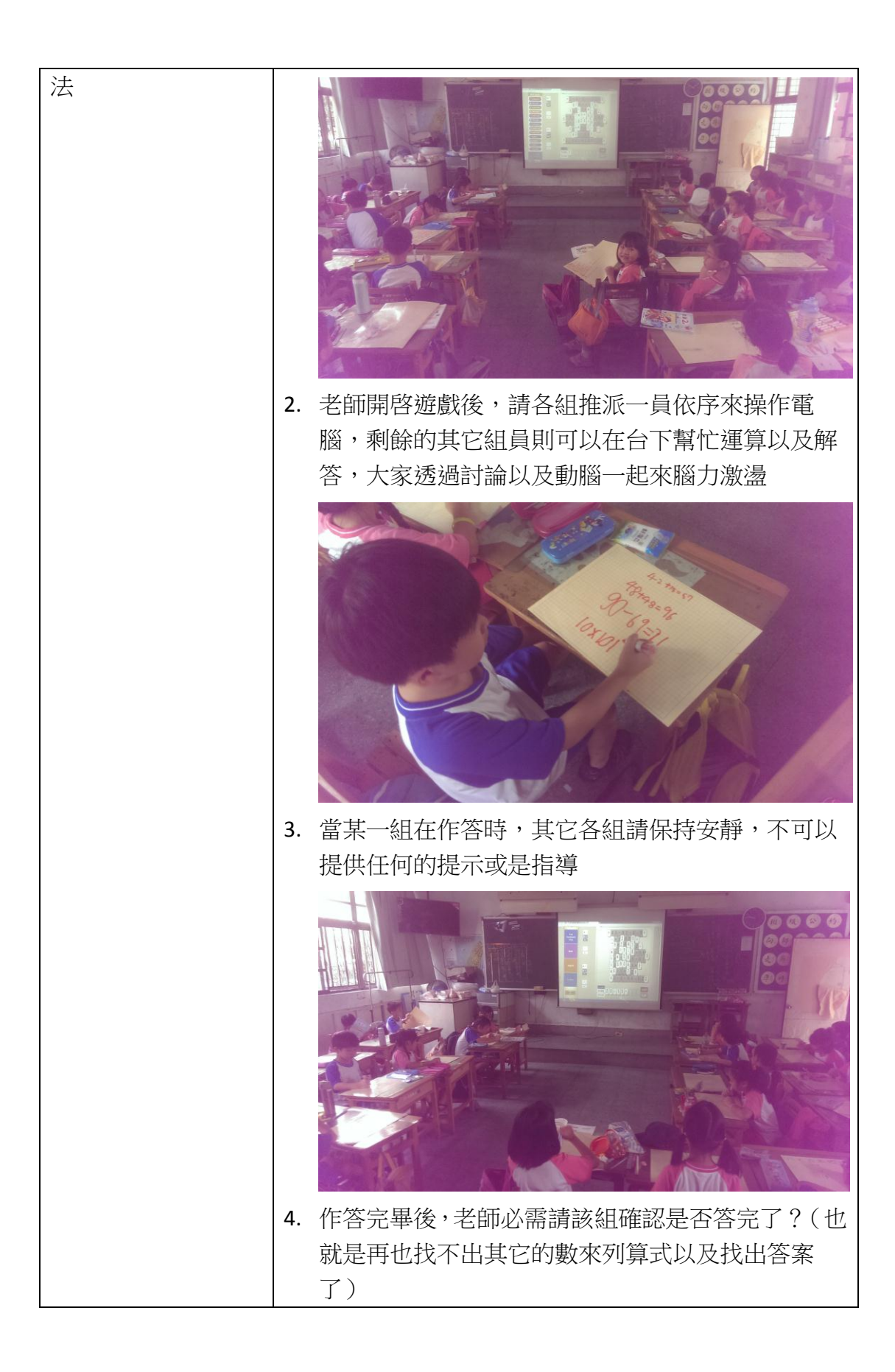

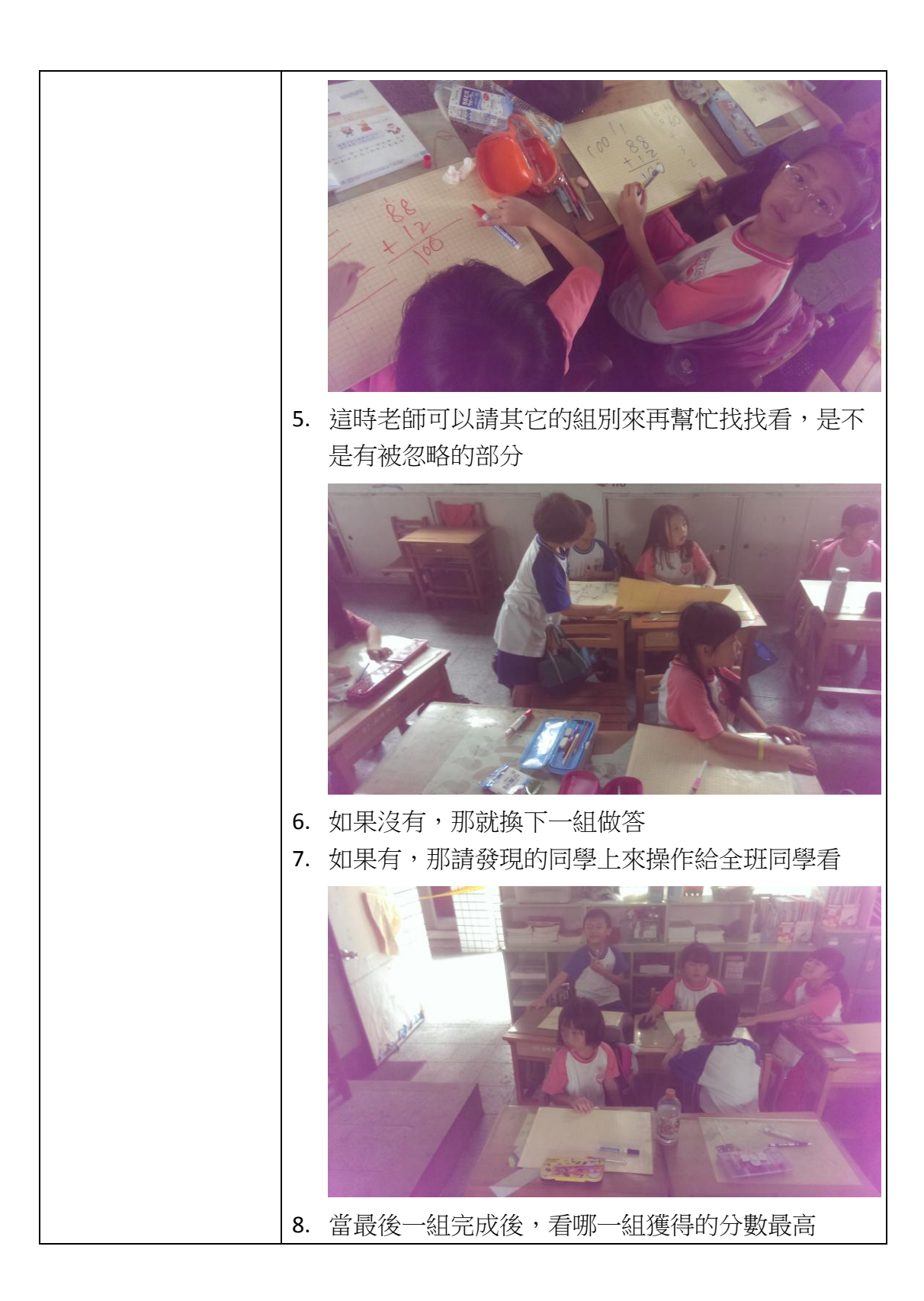

|           |    | 第一組還在進行中               | 第二組:122 分 |  |
|-----------|----|------------------------|-----------|--|
|           |    | 第三組:266分               | 第四組:100分  |  |
|           |    | 第五組:60分                | 第六組:146分  |  |
| 教學應用上的心得或 | 1. | 因為選擇的答案並不是唯一,所以請老師教導學  |           |  |
| 省思        |    | 童,在玩遊戲的時候除了考量答案的正確性外,不 |           |  |
|           |    | 妨還要再思考一下後幾步的答案要怎麼去分配   |           |  |
|           | 2. | 老師可以在使用前提示學童多用乘法和除法,分數 |           |  |
|           |    | 會比用加法和減法來得多許多喔         |           |  |
|           | 3. | 老師可以在使用前提示學童如果用的位數越多,分 |           |  |
|           |    | 數也會越高                  |           |  |
|           | 4. | 針對萬用數以及萬用符號的部分,老師可以自行針 |           |  |
|           |    | 酌要不要帶入課程之中,若不要的話,那就選   |           |  |
|           |    | Mathjong basic(基本型)即可  |           |  |